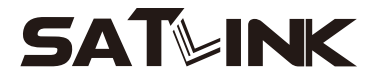

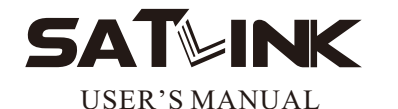

# **WS-6932**

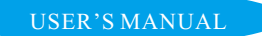

## CONTENTS

#### **Product Description**

| GUIDE                      | 2  |
|----------------------------|----|
| 1.1 Face Panel & Button    | 3  |
| 1.2 Power On/Off           | 4  |
| 1.3Power Supply & Battery  | 4  |
| Menu                       | 4  |
| 2.1 Satellite Search       | 5  |
| 2.2 Multimedia             | 10 |
| 2.3 System Setting         | 13 |
| 2.4 TP manage              | 15 |
| 2.5 Spectrum               | 16 |
| 2.6 Constellation          | 20 |
| 2.5 Shortout Buttons       | 22 |
| 3. Specifications          | 26 |
| 4.Warning                  | 27 |
| 5.Product Standard Package | 29 |

## **Product Description**

Using WS6932 can receive DVB-S and DVB-S2 signal, Watch HD programing. It's very convenient for installer to catch quick and accurate alignment for antenna to the best position.

Ws6932uses microprocessor controller with reliable and stable performance. When it is turned on , channel picture , signal strength and signal quality will be showed on LCD screen. And also big menu window can be selected for data figure.

Ws6932 displays EL/AZ, CBER/VBER, S/N, signal strength and lock sound alarm.

Ws6932 can detect very weak signal and provide antenna power (OFF/13V/18V) . It's with auto – protection for LNB short –circuit.

Ws6932 has the AV in and AV out function.

Ws6932 Key has backlight  $\,$  WS6932 with flashligh function  $_{\circ}$ 

Ws6932 uses the 12V power adapter. It includes 8.4V3000mAH high capacity LI-ION battery which can work for more than 2 hours when it is fully charged.

## **1.GUIDE** 1.1Panel keypads

17-15 18 19 -22 21 -23 13V/18V Lock Charge 20 24 SATLINK WS-6932 3 4 2 5 F4 (F2) (F3) (FI) MENU 11 INFO OK EXIT 10 - 10M INFO  $\bigcirc$ 12 16 2 3 MUTE 4 5 6 8 SCAN 7 (3) (3) 9 13-14

THE PROFESSIONAL EQUIPMENT--------USER'S MANUAL |

| NO. | Name                        | Function                                       |  |
|-----|-----------------------------|------------------------------------------------|--|
| 1   | MENU                        | To show main menu or return to previous menu   |  |
| 2   | F1                          | Function Button                                |  |
| 3   | F2                          | Function Button                                |  |
| 4   | F3                          | Function Button                                |  |
| 5   | F4                          | Function Button                                |  |
| 6   | EXIT                        | To cancel selection or exit from current menu  |  |
| 7   | <b>▲▼</b> ▼► OK             | Arrow for Cursor Moving                        |  |
|     |                             | OK for Confirming                              |  |
| 8   | Mute                        | Sound On/Off Switching                         |  |
| 9   | SCAN                        | Quick search for DVB-S                         |  |
| 10  | M.INFO                      | Show 5 channels signal information for DVB-T   |  |
| 11  | INFO                        | Show information of current program            |  |
| 12  | 0-9 Numerical Button        | To input numer for setting parameters          |  |
| 13  | Power Connection port       | Port for power charging                        |  |
| 14  | USB Port                    | Port for Upgrading or connecting to multimedia |  |
| 15  | Flashlight holes            | flashlight                                     |  |
| 16  | Power Switch                | Power Switch for machine power                 |  |
| 17  | LNB IN                      | Connecting to the dish for DVB-S               |  |
| 18  | AV OUT                      | AV OUT                                         |  |
| 19  | AV IN                       | AV IN                                          |  |
| 20  | Power Indicator Light       | The light is on when meter is turned on        |  |
| 21  | 22K Switch Indicator Light  | 22K Switch is on when it lights                |  |
| 22  | 13/18V Indicator Light      | To show H/V switch output                      |  |
| 23  | Signal Lock Indicator Light | Locked signal when it lights                   |  |
| 24  | Charging Indicator Light    | The light is on when it's charging and         |  |
|     |                             | off when charging is completed.                |  |

2 | Digita Satellite Meter

### 1.2 Power On/Off

To turn on the meter when Power Switch moves to I position.

To turn off the meter when Power Switch moves to 0 position.

Please turn off the meter to charge the meter in time when system information for showing low power popes up.

### **1.3Power Supply and Battery**

It's used with 12V 1.5A Power Adaptor. It charges through external power when battery is out of power.

It's used with 8.4V 3000 mAH Lithium Battery. It needs 4 hours charging time by connecting power adaptor with external power or car charging. After it's full charge, it works for more than 5 hours (It also depends on the load of external antenna).

**Notice:** For initial charge, please make battery fullycharged(We suggest it charge for 8 hours).

## 2.MENU

Press "MENU" key to enter into main menu, and

THE PROFESSIONAL EQUIPMENT------ | USER'S MANUAL |

use Arrow key to move cursor, and then press "OK" key to select sub-menu.

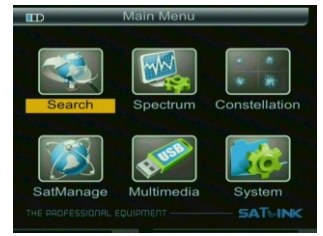

## 2.1Satellite Search

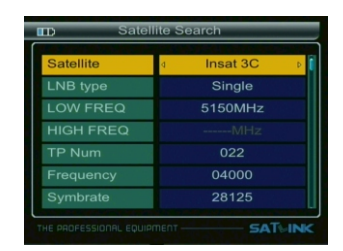

| Pol          | ver         | Þ |
|--------------|-------------|---|
| Search mode  | All Service |   |
| LNB Power    | 13/18       |   |
| LNB 22KHZ    | OFF         |   |
| DisEqC type  | None        |   |
| DisEqC input |             |   |
| Motor        | OFF         |   |

#### 2.1.1 Satellite

Press [▶] button to enter can be change the satellite name, Press [◄] button to enter can be change the current frequency.

2.1.2 LNB Type

press **[◀][▶]** enter, select (Single, UNIVERSAL, ONECABLE)

#### 2.1.3 The vibration frequency

press **[◀][▶]** enter (select 5150, 9750, 10000, 10050, 10600, 10750, 11200, 11250, 11300, 11475)

#### 2.1.4 TP NUM

press [◀][►] enter, select TP NUM

#### 2.1.5 Frequency

Use the numerical button to input Freq Value for Down Freq

#### 2.1.6 SymbRate

Use the numerical button to input Value for Symbol Rate

THE PROFESSIONAL EQUIPMENT------ | USER'S MANUAL |

#### 2.1.7 Pol

Select Polar Mode (VER, HOR)

#### 2.1.8 Search Mode

Set parameters, and press "OK" button to enter the Sub-menu, and then align direction of antenna according to the interface parameters.

#### **2.1.9** LNB Power (OFF, 18, 13, 13/18)

#### 2.1.10 22Khz

22Khz switch (OFF, ON)

#### 2.1.11 Switch type

(None, DisEqC 1.0, DisEqC 1.1)

#### 2.1.12 Motor

(OFF, DisEqC 1.2, USALS)

press "OK" button to enter the Motor -menu

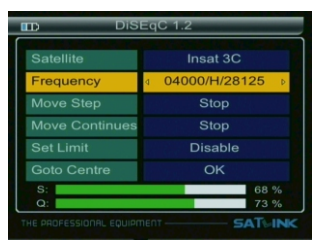

6 | Digita Satellite Meter

Setting up the **Satellite Search -menu**, Press "OK" button to enter the **Quick search -menu**.

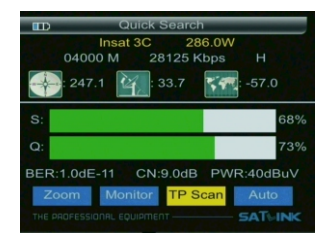

Press **[◄][▶]** enter select ZOOM、MONITOR、TP SCAN、AUTO

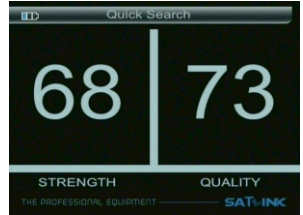

#### THE PROFESSIONAL EQUIPMENT------ | USER'S MANUAL |

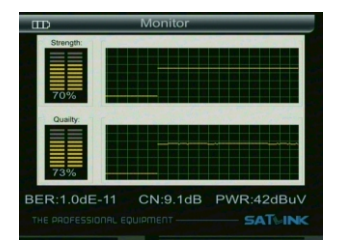

Press "OK" button to Search, Program automatically save the search is complete return to the previous menu.

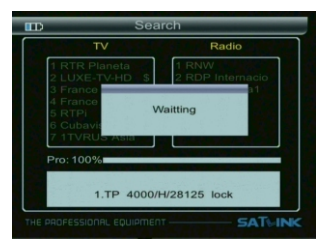

## 2.2 Multimedia

Media Player must be external memory into the USB port. Ortherwise, there will be USB Device is not Find screen.

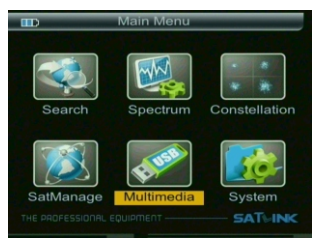

| B           | Multimedia      |           |
|-------------|-----------------|-----------|
|             | NATURA C        |           |
|             | MUSIC           |           |
|             | VIDEO           |           |
|             | PICTURE         |           |
| 14          | UPGRADE         |           |
|             |                 |           |
|             |                 |           |
|             |                 |           |
| THE PROFESS | IONAL EQUIPMENT | - SATHINK |

THE PROFESSIONAL EQUIPMENT------ | USER'S MANUAL |

#### 

Press the done button to select MP3  $\smallsetminus$  MP4  $\searrow$  JPG , according to the ok button to play

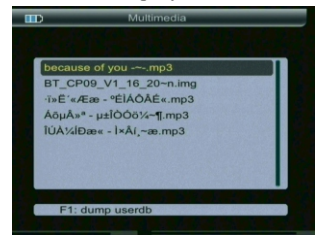

#### 2.2.2 System upgrade

Choose the file named "img" suffix press OK, suggesting to upgrade "app" or "user ddb", press up and down button, press ok confirmed, comfired once again prompted to confirm the upgrade, press OK button to start the upgrade, upgrade do not power off.

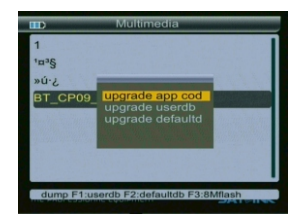

#### 2.2.3 Download the current user database

Usb interface, press the F1 key, you can download the current user database 。 on the basis of satellite tp tools to produce there own default satellite database

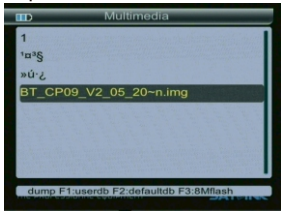

## 2.3 System setting

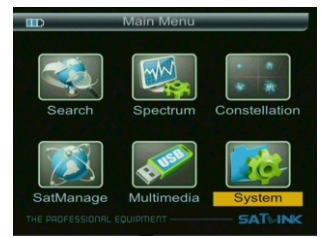

| System Setting                    |               |  |  |
|-----------------------------------|---------------|--|--|
| Language                          | ⊲ English ⊳ [ |  |  |
| Screen format                     | 4:3 TV        |  |  |
| Light setting                     | 5 Second      |  |  |
| Factory reset                     | Factory reset |  |  |
| longitude                         |               |  |  |
| Location                          |               |  |  |
| latitude                          |               |  |  |
| THE PROFESSIONAL EQUIPMENT SATURE |               |  |  |

|              | North      |
|--------------|------------|
| Time Zone    | 4 +00:30 ▷ |
| Mode         |            |
| SW VER       |            |
| Release Time |            |
|              |            |
|              |            |

#### 2.3.1 Language Select

Choose a kinds of menu languages

#### 2.3.2 Screen format

screen output format slect (4:3TV, 16:9TV)

#### 2.3.3 Light setting

Button backlight delay slect switch (OFF、5 Second、10 Second、20 Second)

#### 2.3.4 Factory reset

Press "OK" key , software return back factory set

#### 2.3.5 Longltude

Enter local longitude by number key

#### 2.3.6 Location

Press [4][>]choose local west .east of position

#### 2.3.7Latitude & Hemisphere

Enter local latitude by number key

#### 2.3.8Hemisphere

Press [◀][▶]choose local west .east of position

#### 2.3.9 SW VER

display software version number

#### 2.3.10 Release Time

display software setting time

THE PROFESSIONAL EQUIPMENT------ | USER'S MANUAL |

## 2.4 TP Manage

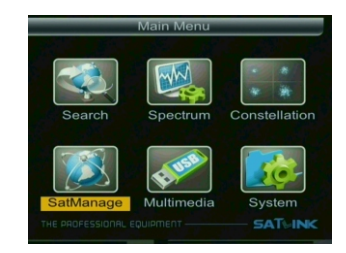

USE [ $\blacktriangle][\forall]$  use[][] to select TP to see the signal strength and signal quality of the TP

| B                          | Sa                             | atManager  | _   |    |  |
|----------------------------|--------------------------------|------------|-----|----|--|
| Sate                       | ellite                         | 00 Insat 3 | C   |    |  |
| No.                        | Frequent                       | Symbol     | Pol |    |  |
| 015                        | 03884                          | 02250      |     |    |  |
|                            | 03889                          | 02250      |     |    |  |
|                            | 03895                          | 02000      |     |    |  |
|                            | 03898                          |            |     |    |  |
|                            | 03901                          | 01500      |     |    |  |
|                            |                                | 26000      | н   |    |  |
| 021                        | 03660                          | 27500      | V   | SQ |  |
| <>                         | <>:Switch Sat Select F1:Add TP |            |     |    |  |
| F2:E                       |                                |            |     |    |  |
| THE PROFESSIONAL EQUIPMENT |                                |            |     |    |  |

## 2.5 Spectrum

Press OK button and then enter spectrum parameter to set menu.

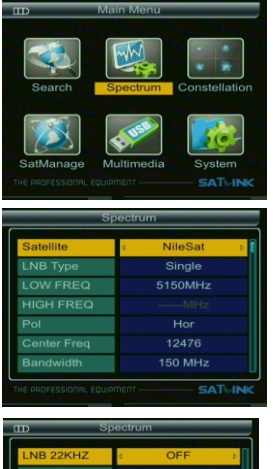

| nd s         | pectrum |
|--------------|---------|
| LNB 22KHZ    | d OFF ▷ |
| DisEqC type  | None    |
| DisEqC input | OFF     |
|              |         |
|              |         |
|              |         |
|              |         |
|              |         |

16 | Digita Satellite Meter

2.5.1To set parameters according to requirements, and then press OK button to enter the chart of spectrum.

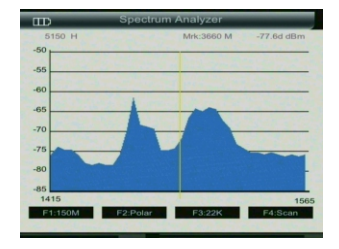

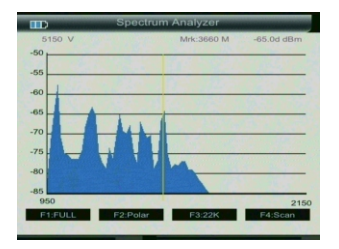

2.5.2When the screen appears the spectrum, press F1 button to change bandwidth and press F2 to change the polarity.

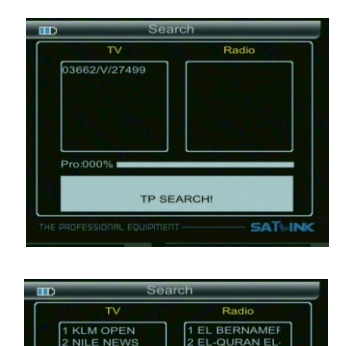

Waitting

1.TP 3662/V/27499 lock

AN

SATHINK

2. 5. 3Press F4, Scanning near the cursor frequency, and save search program

THE PROFESSIONAL EQUIPMENT------ USER'S MANUAL |

## $2.5.4 Press \, OK$ button , then enter the TP SEARCH , enter the Constellation $_{\circ}$

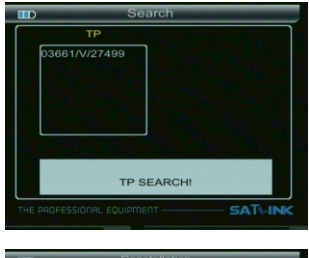

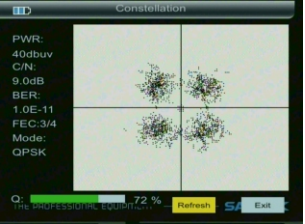

#### 181 Digita Satellite Meter

3 IRIB3 E

6 ALKAS 7 IRIB3 PER

### 2.6 Constellation

Press OK button, then enter the constellation parameter to set menu

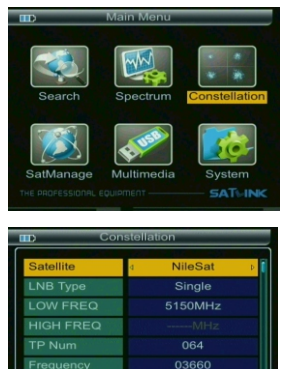

Symbol Rate 27500
THE PROFESSIONAL EQUIPMENT SATURE

| Coi                   | nstellation |
|-----------------------|-------------|
| Pol                   | ⊲ Ver ⊧     |
| LNB Power             | 13/18       |
| LNB 22KHZ             | OFF         |
| DisEqC type           | None        |
| DisEqC input          | OFF         |
|                       |             |
|                       |             |
| THE PROFESSIONAL EQUI |             |

201 Digita Satellite Meter

2.6.1To set parameters according to the requirements, press OK button to enter the constellation chart parameter. To show signal parameter DVB-S (QPSK)  $\$  DVB-S2 (8PSK) according to the parameter of satellite finder. (For the same satellite, different transponders show different signal strength, the signal of DVB-S (QPSK) ) is stronger than DVB-S2 (8PSK).

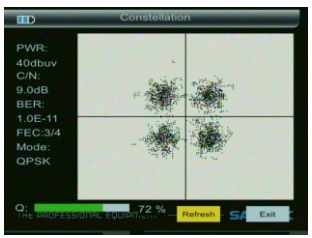

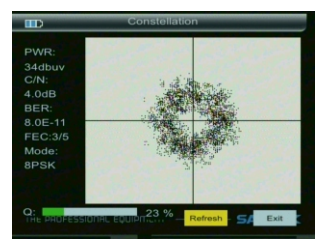

## 2.7 Shortcut Buttons

 $2.7.1\ \text{In the broadcase}$  , press OK to enter the lower menu , follow the prompts

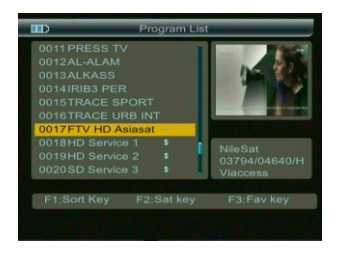

2.7.2  $\,$  In the broadcase , press F1 to enter the lower menu , follow the prompts

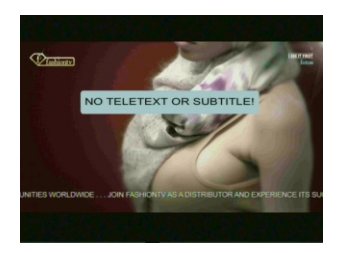

THE PROFESSIONAL EQUIPMENT------ | USER'S MANUAL |

## $2.7.3\$ In the broadcase , press F2to enter the lower menu , follow the prompts

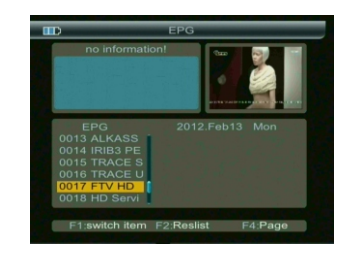

 $2.7.4\ In$  the broadcase , press F3 to enter the lower menu , follow the prompts

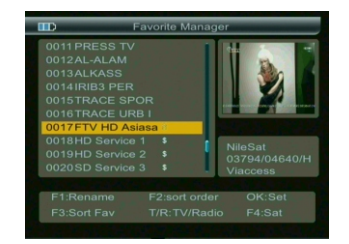

221 Digita Satellite Meter

## $2.7.5\$ In the broadcase , press OK to enter the lower menu , follow the prompts

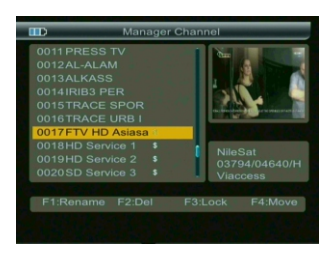

2.7.6 in the broadcast, press the TV/Radio , to achieve TV/ Radio feature conversion  $_{\circ}$ 

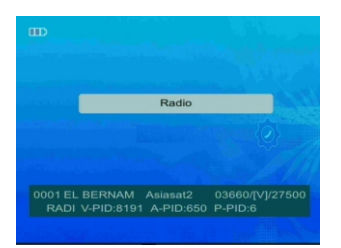

THE PROFESSIONAL EQUIPMENT------ | USER'S MANUAL |

## 2.7.7 In the broadcast, press INFO to enter next menu, follow the prompts

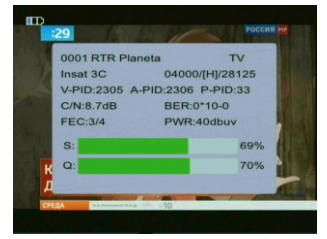

2.7.8 Press MUTE button to turn on or turn off the sound

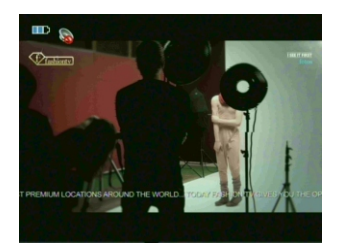

#### Specifications

| System                  |       | Fully DVB-S&DVB-T Compliant       | Yes                          |  |
|-------------------------|-------|-----------------------------------|------------------------------|--|
|                         |       | Connector                         | F type,Female                |  |
|                         |       | Frequency Range                   | 950MHz-2150MHz               |  |
|                         | DVB-S | Signal Level                      | -65dBm~-25dBm                |  |
| Atenna input            |       | LNB Powewr                        | 13/18V, Max350mA             |  |
|                         |       | LNB Switch Control                | 22KHz                        |  |
|                         |       | DiSEqC                            | Ver 1.0/1.1/1.2 USLAS        |  |
|                         |       | Connector                         | IEC Female 9.5mm             |  |
|                         |       | Frequency range                   | VHF and UHF                  |  |
|                         | DVB-T | Bandwith                          | 8/7/6 MHz                    |  |
|                         |       | Input impedance                   | 75ohm                        |  |
|                         |       | Front end                         | QPSK                         |  |
|                         | DVB-S | Demodulation Range                | 2Mbps~-45Mbps                |  |
|                         |       | SCPC and MCPC Capable             | Yes                          |  |
|                         |       | Modulation                        | COFDM                        |  |
| Demodulator             |       | Constellation                     | QPSK, 16QAM, 64QAM           |  |
|                         |       | Transmission mode                 | 2K, 8K                       |  |
|                         | DVB-T | Guard interval                    | 1/2, 1/4, 1/8, 1/16, 1/32    |  |
|                         |       | FEC                               | 1/2, 2/3, 3/4, 4/5, 5/6, 7/8 |  |
|                         |       | Processor 32bit processor(133MHz) |                              |  |
| System Resou            | rces  | FLASH                             | 16bit                        |  |
| -,                      |       | SDRAM                             | 8*16bit                      |  |
|                         |       | MPEG 2                            | MP@ML                        |  |
|                         |       | Data Rate                         | Max 15M bits/s               |  |
| Video Decode            | r     | Resolution                        | 720*576, 720*480             |  |
|                         |       | Video format                      | PAL/NTSC/SECAM               |  |
|                         |       | MPEG                              | MPEG-1&2                     |  |
| Audio                   |       | Туре                              | Single                       |  |
|                         |       | Sampling Rate                     | 32, 44. 1&48KHz              |  |
| Data Transfer           |       | Connector                         | USB                          |  |
| Flashlight              |       | Power                             | 0. 5W                        |  |
| Power Supply            |       | LI-ion battery                    | 3000mAH/8.4Max               |  |
|                         |       | Power Adaptor                     | IN AC 100-220V               |  |
|                         |       |                                   | Out DC 12V                   |  |
| Physical characteristic |       | Size                              | 12. 5*20. 5*4. 5 (CM)        |  |
|                         |       | Net Weight                        | 0. 66kg                      |  |

THE PROFESSIONAL EQUIPMENT------ | USER'S MANUAL |

## Handing Precautions and Prohibitions of Battery in Sat Meter

#### Warning:

- You are using Lithimum ion batteries and Lickel metal hydride batteries. So Please don't work under high temprature or high pressure condition. If the following items happened, abnormal chemical reaction mey occur which will lead to the battery overheat, emit smoke, ignite and/or burst.

1.Incinerate and dispose the battery in fire or heat it. 2.Pierce the battery with a nail or other sharp objects. Strike it with a hammer or step on it.

3.Immerse the battery with water or connect the positive (+) and negative

4. Connect the positive (+) and negative (-)terminals with other metal objects, such as necklaces hair pins and so on.

The battery is only applicable to the charger which supplied or appointed by the manufacturer of this machine.

 $(\square)$  The battery is only applicable to the charger which supplied or appointed by the manufacturer of this machine.

1. The battery should be stored within a temprature range of 0  $^\circ \rm C$  to 40  $^\circ \rm C$  .

2. The battery is expendable. When stored for a long time, charge the battery at least once per half month so as to prevent over discharge.

261 Digita Satellite Meter

#### Handling:

Please use the battery only supplied by the manufacturer, otherwise it will destroy the battery.

Please do not put the battery in fire or dispose it together with garbage.

Please contact the waste administrative institute to cope with waste battery carefully.

## 5. Product Standard Package

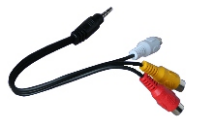

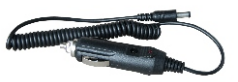

AV lable

Car charger cable

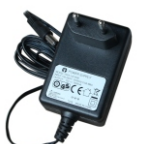

Power

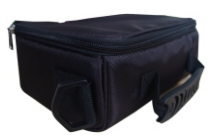

Carrying case

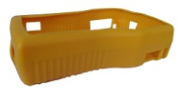

Ruobber Cover